ダイヤゼブラ電機(旧:田淵電機)

①7.04kWh 蓄電池 / エネグリット / EIBS 7 / 製品型番 EOF-LB70-TK
 ~ AdVoice(アドボイス) リモコンで設定 ~

## 各部の名前

■ 表示ユニット

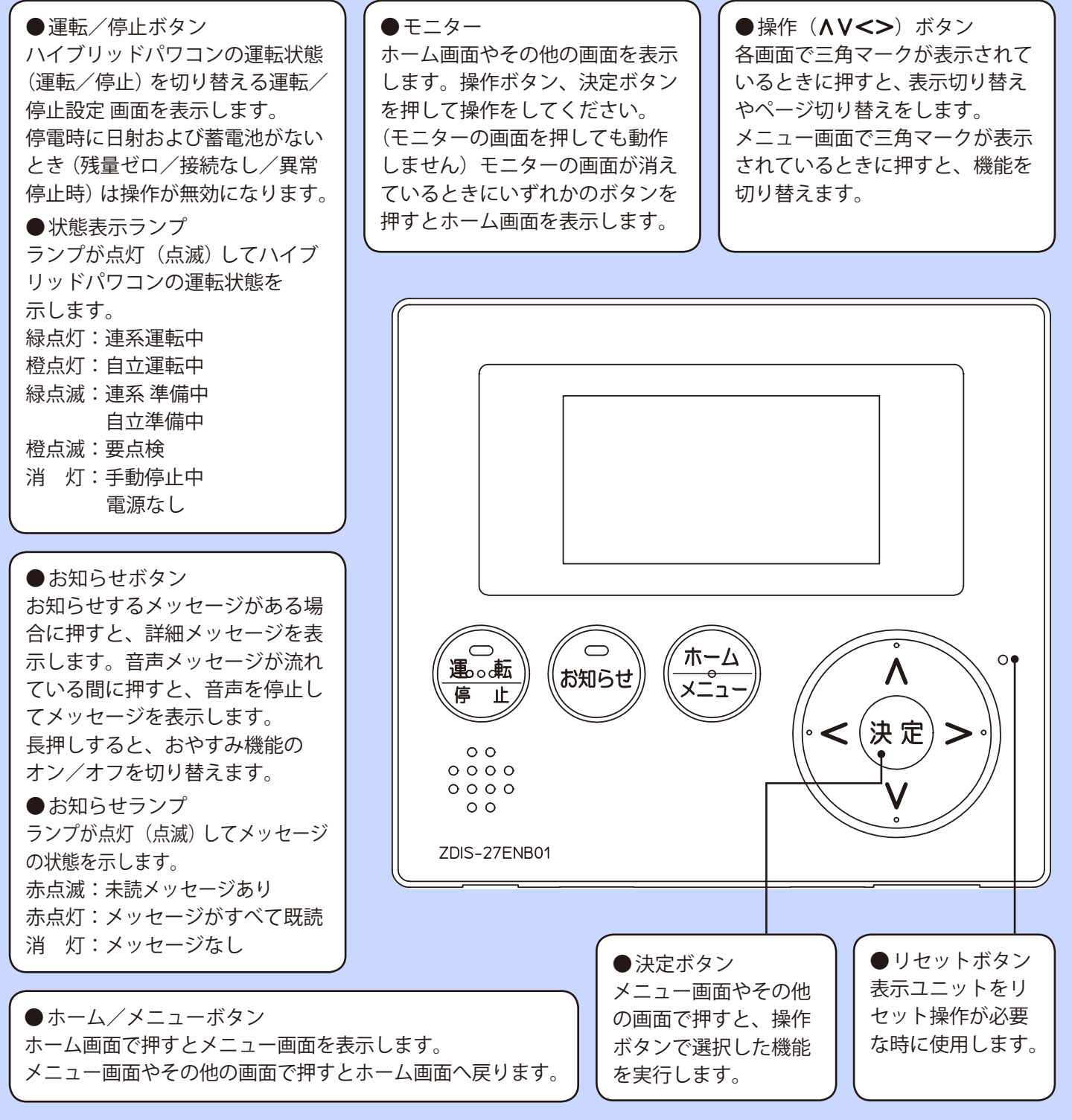

●7.04kWh 蓄電池 / エネグリット / EIBS 7 / 製品型番 EOF-LB70-TK ~ AdVoice( アドボイス ) リモコンで設定~

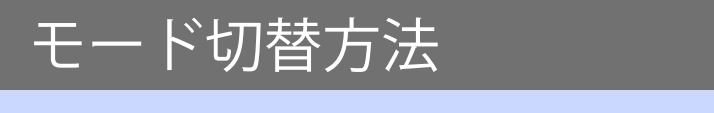

蓄電池運転モードを設定する

| 1                                                | ホーム画面で [メニュー] ボタンを押す。<br>● メニュー画面が表示されます。                                                                               | 連系運転中<br>節<br>다<br>2.0kW 1.5kW 1.0kW 0.5kW                                                                                                    |  |
|--------------------------------------------------|----------------------------------------------------------------------------------------------------|----------------------------------------------------------------------------------------------------|--|
| 2                                                | 「メニュー1/2」画面で、[操作(▲♥)]ボタンで<br>「日時設定」を選択した状態から更に<br>[操作(♥)]ボタンを押して、<br>「メニュー2/2」画面を表示させる。                                 | メニュー 1 / 2<br>積算電力量表示<br>パワーコンディショナ状態表示<br>音量設定<br>液晶画面設定<br>日時設定<br>選択: ∧ V、決定                                                                                                |  |
| 3                                                | 「メニュー2/2」画面で、[操作(▲V)]ボタンで<br>「蓄電池運転モード設定」を選択し、<br>[決定]ボタンを押す。<br>停電の心配がなくなり次第、<br>元の運転モードに戻すため、<br>変更前の運転モードは控えておきましょう。 | メニュー2/2<br>▶ 蓄電池運転モード設定<br>使い切り・充電レベル設定<br>選択: A V、決定                                                                                                    |  |
| 4                                                | [操作(<>)] ボタンで[蓄電モード] を選択し、<br>[決定] ボタンを押す。<br>● 運転モードは下記の順番で表示されます。<br>「ノーマル」、「節エネ」、「蓄電」、スマート」                          | <ul> <li>         蓄電池運転モード設定     </li> <li>         運転モード         茶電開始         充電開始         充電線了         放電開始         放電線了         選択: ∧ ∨、変更: &lt;&gt; 決定         </li> </ul> |  |
| 5                                                | 停電の心配がなくなり次第、1~4の操作で<br>必ず元の運転モードに戻してください。<br>・固定買取期間終了前の場合⇒ノーマルモード<br>・固定買取期間終了後の場合⇒スマートモード                            |                                                                                                    |  |
| 時間設定上の注意点<br>充電開始時間、充電終了時間は割安な電気料金の時間帯に合わせてください。 |                                                                                                    |                                                                                                    |  |

●7.04kWh 蓄電池 / エネグリット / EIBS 7 / 製品型番 EOF-LB70-TK ~ AdVoice( アドボイス ) リモコンで設定~

ダイヤゼブラ電機(旧:田淵電機)

27.04kWh 蓄電池 / エネグリット / EIBS 7 / 製品型番 EOF-LB70-TK
 ~ スマートフォン専用アプリで設定 ~

※スマートフォン専用アプリは、蓄電池設置時にお客様宅のWi-Fiルーターと接続工事を行った場合にご利用いただけます。

■ システムモニタの構成

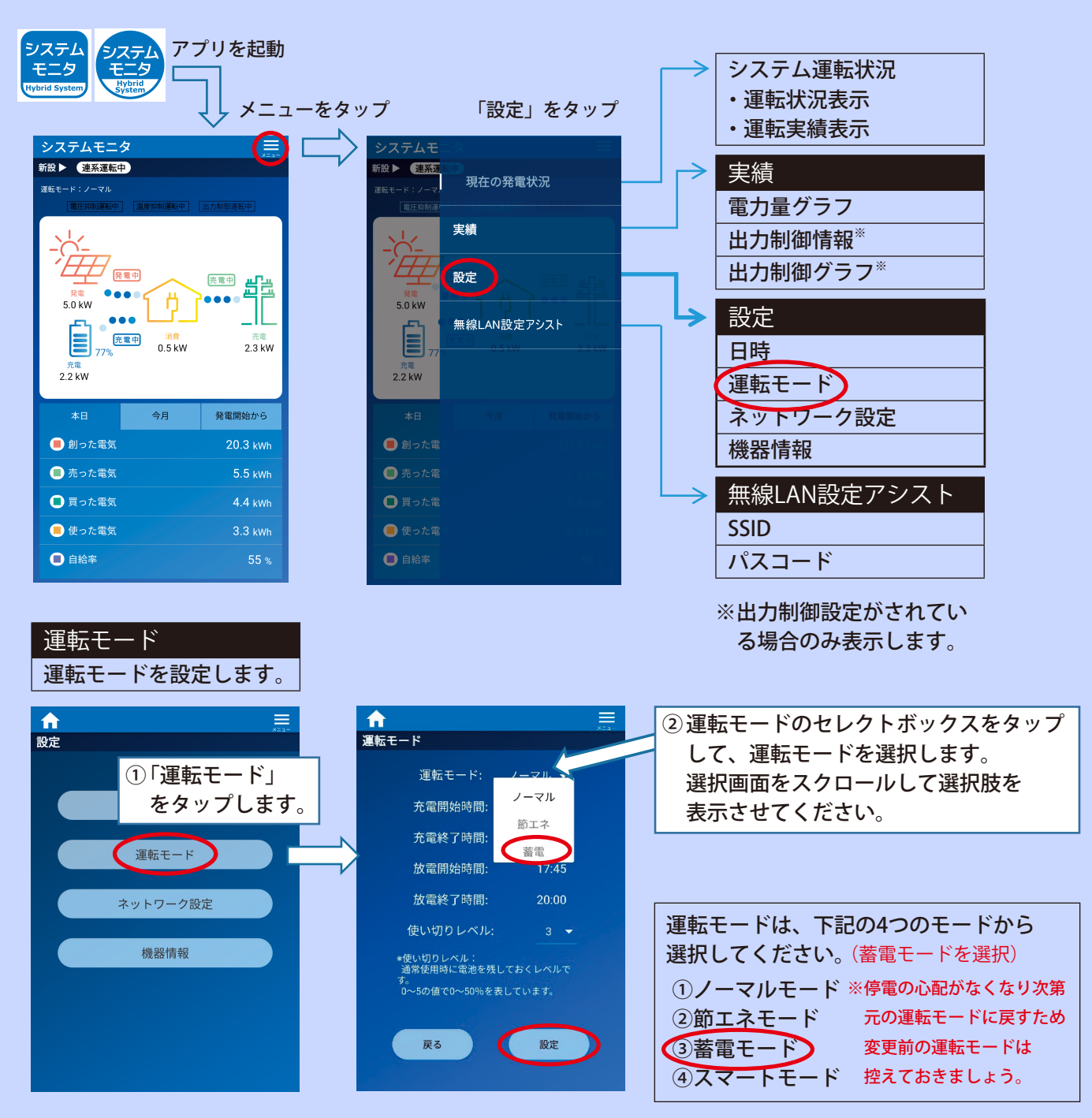

※停電の心配がなくなり次第、同様の操作で必ず元の運転モードに戻してください。 (固定買取期間終了前の場合⇒ノーマルモード /固定買取期間終了後の場合⇒スマートモード)

●7.04kWh 蓄電池 / エネグリット / EIBS 7 / 製品型番 EOF-LB70-TK ~スマートフォン専用アプリで設定~

ダイヤゼブラ電機(旧:田淵電機)

●4.00kWh 蓄電池 / エネグリットネオ / EIBS / 製品型番 EOD-LB40C-SY
 ~リモコンモニターより設定~

■ 運転モード設定(HEMS専用モードで動作している時は運転モード切替は選択できません。)

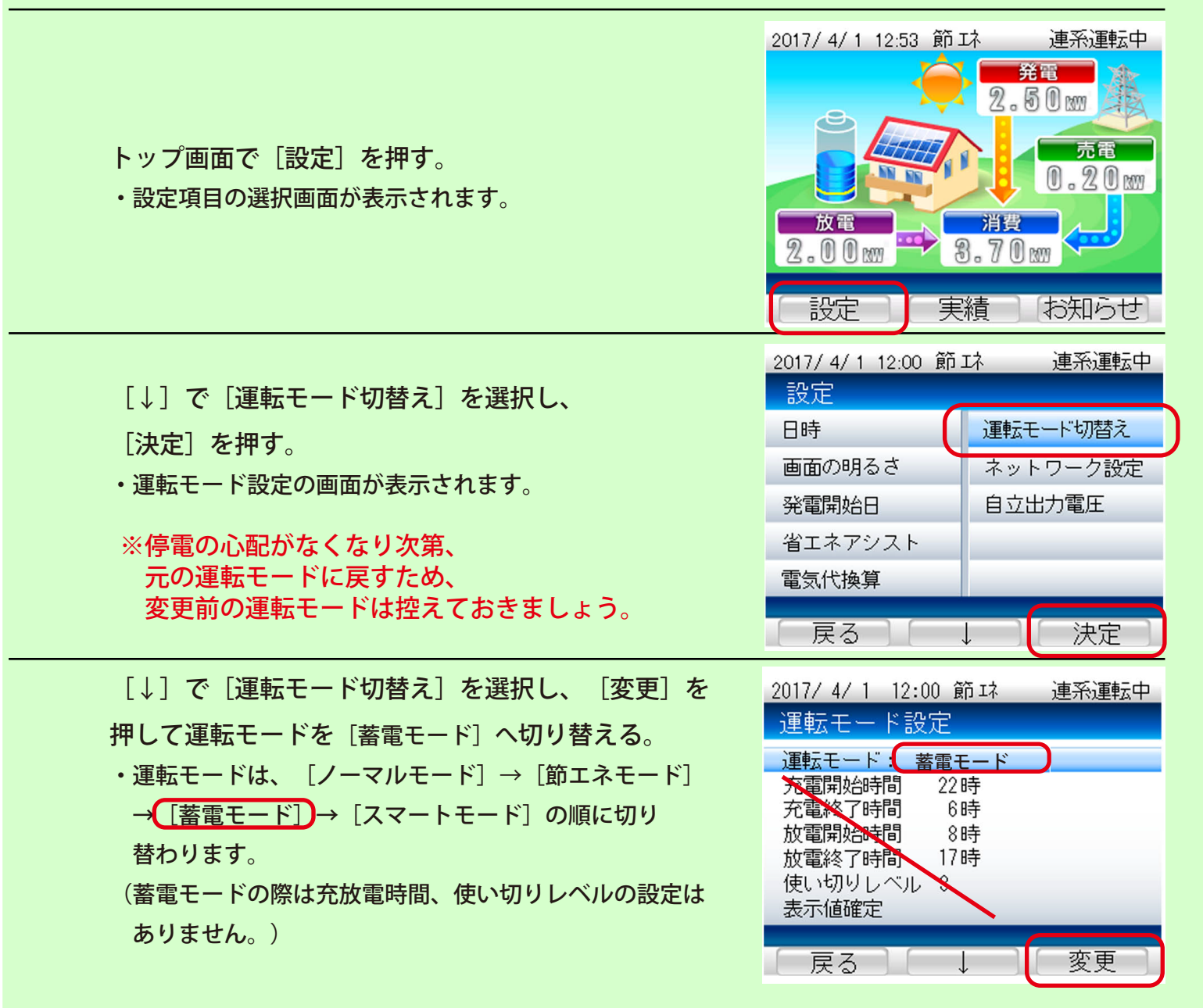

※停電の心配がなくなり次第、同様の操作で必ず元の運転モードに戻してください。

・固定買取期間終了前の場合⇒ノーマルモード

・固定買取期間終了後の場合⇒スマートモード

ダイヤゼブラ電機(旧:田淵電機)

④9.48kWh 蓄電池 / ブルーヴ・エイト / 製品型番 ECO-LB100-PN
 ∼リモコンモニターより設定~

■ 運転モードを [蓄電モード] へ切り替える。

| 1 | トップ画面で[設定]を押す。                                                                                                    | 2015/5/18 12:53 節Iネ 連系運転中<br>第電<br>2.50m<br>放電<br>2.00m<br>3.70m<br>設定<br>実績 お知らせ                                                                       |
|---|----------------------------------------------------------------------------------------------------|----------------------------------------------------------------------------------------------------|
| 2 | [↓] で「運転モード切替え」を選択し、[決定]を押す。<br>※停電の心配がなくなり次第、<br>元の運転モードに戻すため、<br>変更前の運転モードは控えておきましょう。                                                                                           | 2015/5/18 12:53 節Iネ 連系))<br>記定<br>日時<br>画面の明るさ<br>発電開始日<br>省エネアシスト<br>電気代換算<br>2015/5/18 12:53 節Iネ 連系))<br>運転モード切替え<br>ネットワーク設定<br>ECHONET Lite設定<br>決定 |
| 3 | <ul> <li>[↓]で「運転モード」を選択し、「変更」を押して<br/>運転モードを「蓄電モード」に切り替える。</li> <li>・運転モードは、「ノーマルモード」→「節エネモード」<br/>→「蓄電モード」の順に切り替わります。</li> <li>(蓄電モードの際は充放電時間、使い切りレベルの<br/>設定はありません。)</li> </ul> | 2015/5/1 12:00 節<br>運転モード設定<br>運転モード: 蓄電モード<br>大電開始時間 22時<br>充電終了時間 6時<br>放電終了時間 17時<br>使い切りレベル<br>表示値確定<br>戻る ↓ 変更                                     |

※停電の心配がなくなり次第、同様の操作で必ず元の運転モードに戻してください。

・固定買取期間終了前の場合⇒ノーマルモード

・固定買取期間終了後の場合➡節エネモード